## E Salem ISTATERSITY

<u>navcenter@salemstate.edu</u> Phone: 978.542.8000 Fax: 978.542.8520

## **Student Navigation Center**

## How to: View My Schedule

1. Log into Navigator.

| & Salem Stattanty | Salem Guest    |              |              |  |  |  |  |  |  |  |
|-------------------|----------------|--------------|--------------|--|--|--|--|--|--|--|
| Sign In           | Create Account | Account Help | Class Search |  |  |  |  |  |  |  |
|                   |                |              |              |  |  |  |  |  |  |  |

## 2. Once at the Student Homepage, click on "Manage Classes".

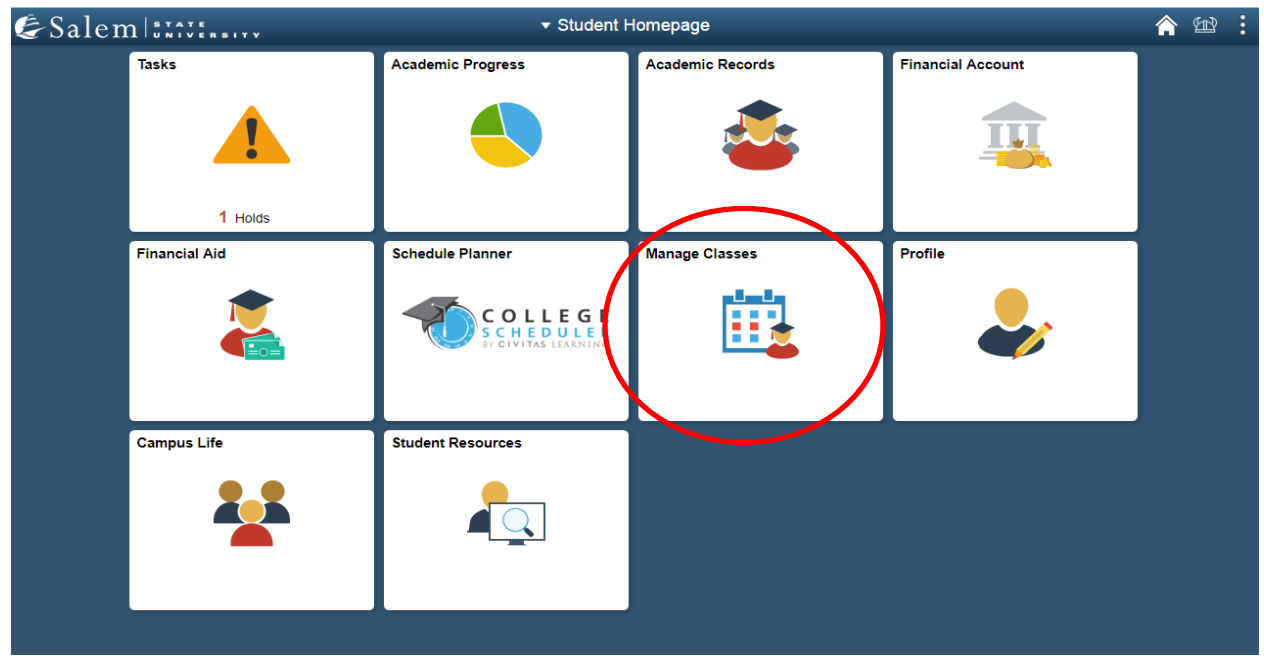

3. On the menu-bar, click on the "My Weekly Schedule" tab.

| Student Homepage              |            |                     | Enrollm       | ent Shopping Cart      |  |
|-------------------------------|------------|---------------------|---------------|------------------------|--|
| Class Search and Registration | Sel        | ect a term then sel | ect Continue. |                        |  |
| -                             |            | Term                | Career        | Institution            |  |
|                               | $\odot$    | Spring 2019         | Undergraduate | Salem State University |  |
| My Weekly Schedule            | $\odot$    | Summer 2019         | Undergraduate | Salem State University |  |
|                               | $\bigcirc$ | Fall 2019           | Undergraduate | Salem State University |  |
| Enrollment Dates              |            |                     |               | Continue               |  |
| Make a Payment                | ٦c         | o to ton            |               |                        |  |
|                               | 0          |                     |               |                        |  |
| Course Catalog                |            |                     |               |                        |  |
| Online University Catalog     |            |                     |               |                        |  |

4. Select the "List View" or "Weekly Calendar View" display option by clicking on the bubble next to either option.

**Note:** When using the Weekly Calendar View, you may need to click the "Next Week>>" button to see the first full week of classes. **Example below:** 

|         | Select Dis      | play Option      | C List View        | Weekly                                                                      | Calendar View                                                                                                    |                    |                  |          | Select Dis                                                                                                    | iplay Option                                                     | C List View                                                                                                    | . Weekt                                                                     | y Calendar View                                                                                                    |                    |                |
|---------|-----------------|------------------|--------------------|-----------------------------------------------------------------------------|----------------------------------------------------------------------------------------------------|--------------------|------------------|----------|----------------------------------------------------------------------------------------------------|------------------------------------------------------------------|----------------------------------------------------------------------------------------------------|-----------------------------------------------------------------------------|----------------------------------------------------------------------------------------------------|--------------------|----------------|
| <       | < Previous Week |                  | Week of 1/7/       | /2019 - 1/13/2019                                                           |                                                                                                    | Next Week >>       |                  |          | << Previous Weel                                                                                                    |                                                                  | Week of 1/14                                                                                                    | 2019 - 1/20/201                                                             | 19                                                                                                    | Next Week >>       |                |
| Sh      | ow Week of 01/  | 10/2019 🔀        | Start Time         | e 7:00AM                                                                    | End Time 10:00Pl                                                                                                    | N Refresh C        | alendar          |          | Show Week of 01                                                                                                    | /17/2019 🗒                                                       | Start Time                                                                                                    | 7.00AM                                                                      | End Time 10.00Ph                                                                                                    | Refres             | h Calendar     |
| chedule |                 |                  |                    |                                                                             |                                                                                                    |                    |                  | Scheduk  |                                                                                                    |                                                                  |                                                                                                    |                                                                             |                                                                                                    |                    |                |
| Time    | Monday<br>Jan 7 | Tuesday<br>Jan 8 | Wednesday<br>Jan 9 | Thursday<br>Jan 10                                                          | Friday<br>Jan 11                                                                                                    | Saturday<br>Jan 12 | Sunday<br>Jan 13 | Time     | Monday<br>Jan 14                                                                                                    | Tuesday<br>Jan 16                                                | Wednesday<br>Jan 18                                                                                                    | Thunday<br>Jan 17                                                           | Friday<br>Jan 18                                                                                                    | Saturday<br>Jan 19 | Sundi<br>Jan 2 |
| :00AM   |                 |                  |                    |                                                                             |                                                                                                    |                    |                  | 7:00AM   |                                                                                                    |                                                                  |                                                                                                    |                                                                             | and the second second                                                                                                    |                    |                |
| 8:00AM  |                 |                  |                    |                                                                             | ENL 110 - 01<br>Lecture<br>8:00AM -<br>9:15AM<br>Meier Hall 219<br>A<br>SMS 194 - 09<br>Lecture<br>8:00AM -<br>9:15AM<br>O'Keefe Center                                                                        |                    |                  | 8 90AM   | HST 104 - 02<br>Lecture<br>8.00AM -<br>10.40AM<br>Sullivan<br>Building 111                                                                      |                                                                  | ENL 110 - 01<br>Lecture<br>8 00AM -<br>9 15AM<br>Meier Hall 219<br>D<br>SMS 194 - 09<br>Lecture<br>0.00AM -<br>9 15AM<br>O'Keefe Center<br>226                                                                      |                                                                             | ENL 110 - 01<br>Lecture<br>8.00AM -<br>9.15AM<br>Meier Hall 219<br>0<br>SMS 194 - 09<br>Lecture<br>8.00AM -<br>9.15AM<br>O'Keele Center<br>226                                                                         |                    |                |
| :00AM   |                 |                  |                    | MAT 103 - 02<br>Lecture<br>9:25AM -<br>10:40AM<br>Sullivan<br>Building 306A | 229<br>ENL 110 - 01<br>Lecture<br>8:00AM -<br>9:15AM<br>Meier Hall 219<br>Δ<br>SINS 194 - 09<br>Lecture<br>8:00AM -<br>9:15AM<br>O'Keefe Center<br>225<br>Δ<br>CHE 130 - 02<br>Lecture<br>9:25AIM -<br>10:40AM |                    |                  | 9-00-M   | HST 104 - 02<br>Lecture<br>S00AM -<br>10:40AM<br>Suttivan<br>Building 111<br>CHE 130 - D12<br>Discussion<br>9:26AM<br>10:15AM<br>Meier Hall 542 | MAT 103 - 02<br>Lecture<br>9 25AM -<br>10-40AM<br>Sulliving 305A | ENL 110 - 01<br>Lacture<br>8:00AM -<br>9:15AM<br>Meirer Hall 219<br>Chill 194 - 09<br>Lacture<br>8:00AM -<br>9:15AM<br>O'Kiesfe Canter<br>225<br>Chill 130 - 02<br>Lacture<br>9:25AM -<br>10:40AM<br>Maier Hall 543 | MAT 103 - 02<br>Lecture<br>9:25AM -<br>10:40AM<br>Sullivan<br>Duilding 3054 | EN. 110 - 01<br>Lecture<br>BODAM -<br>S 15AM<br>Meier Hall 219<br>&<br>SMS 194 - 09<br>Lecture<br>BODAM -<br>S 15AM<br>O'Kiesfe Center<br>225<br>&<br>CHE 130 - 02<br>Lecture<br>D 25AM -<br>10 dcAM<br>Meier Hall 543 |                    |                |
| 0:00AM  |                 |                  |                    |                                                                             | CHE 130 - 02<br>Lecture<br>9:25AM -<br>10:40AM                                                                                                    |                    |                  | 10.00AM  |                                                                                                    |                                                                  | CHE 130 - 02<br>Lecture<br>9:25AM -<br>10:40AM<br>Meier Hall 543                                                                                                    |                                                                             | CHE 130 - 02<br>Lecture<br>9:25AM -<br>10:40AM<br>Meier Hall 543                                                                                                    |                    |                |
| 1:00AM  |                 |                  |                    |                                                                             | maler nan 343                                                                                                    |                    |                  | 11:00AM  |                                                                                                    |                                                                  |                                                                                                    |                                                                             |                                                                                                    |                    |                |
| :00PM   |                 |                  |                    |                                                                             |                                                                                                    |                    |                  | 1.0001   | CHE 130 - L29                                                                                                    |                                                                  |                                                                                                    |                                                                             |                                                                                                    |                    |                |
| 00PM    |                 |                  |                    |                                                                             |                                                                                                    |                    |                  | 3,01001  | Laboratory                                                                                                    |                                                                  |                                                                                                    |                                                                             |                                                                                                    |                    |                |
| 00PM    |                 |                  |                    |                                                                             |                                                                                                    |                    |                  | 2.00PM   | 3.60PM                                                                                                    |                                                                  |                                                                                                    |                                                                             |                                                                                                    |                    |                |
| 00PM    |                 |                  |                    |                                                                             |                                                                                                    |                    |                  | 3.00PM   | Meier Hall 400                                                                                                    |                                                                  |                                                                                                    |                                                                             |                                                                                                    |                    |                |
| 00PM    |                 |                  |                    |                                                                             |                                                                                                    |                    |                  | 4.00PM   |                                                                                                    |                                                                  |                                                                                                    |                                                                             |                                                                                                    |                    |                |
| DOPM    |                 |                  |                    |                                                                             |                                                                                                    |                    |                  | 5:00PM   |                                                                                                    |                                                                  |                                                                                                    |                                                                             |                                                                                                    |                    |                |
| 00PM    |                 |                  |                    |                                                                             |                                                                                                    |                    |                  | 6.00PM   |                                                                                                    |                                                                  |                                                                                                    |                                                                             |                                                                                                    |                    |                |
| DOPM    |                 |                  |                    |                                                                             |                                                                                                    |                    |                  | C.00PM   |                                                                                                    |                                                                  |                                                                                                    |                                                                             |                                                                                                    |                    |                |
| UUPM    |                 |                  |                    |                                                                             |                                                                                                    |                    |                  | a coppin |                                                                                                    |                                                                  |                                                                                                    |                                                                             |                                                                                                    |                    |                |
| UUPM    |                 |                  |                    |                                                                             |                                                                                                    |                    |                  | 10 00PM  |                                                                                                    |                                                                  |                                                                                                    |                                                                             |                                                                                                    |                    |                |
| J:00PM  |                 |                  |                    |                                                                             |                                                                                                    |                    |                  | 12.00PM  |                                                                                                    |                                                                  |                                                                                                    |                                                                             |                                                                                                    |                    |                |
| Display | Options         |                  |                    |                                                                             |                                                                                                    |                    |                  | - Displ  | ay Options                                                                                                    |                                                                  |                                                                                                    |                                                                             |                                                                                                    |                    |                |
| Show    | AM/PM           | Mone<br>Tues     | day (              | Thursday                                                                    | Sunday                                                                                                    | Refresh C          | alendar          | Short    | w AM/PM<br>w Class Title                                                                                                    | Mond<br>Taxe so                                                  | tay 5<br>tay 5                                                                                                    | Thursday<br>Friday                                                          | 🔽 Sunday                                                                                                    | Rebes              | h Calendar     |

**Note:** The <u>A</u> caution sign in between classes symbolizes the fact that you have ten minutes between one class ending time and another class beginning time.